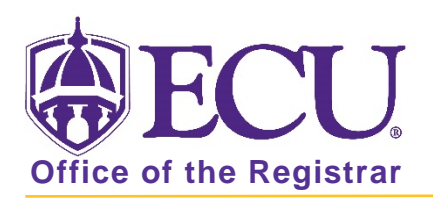

## How to update your permanent home address in "My Information"

1. From the ECU web page (www.ecu.edu), click the Pirate Port link.

| ₩ ECU                                               | l an | I 🗸 🗛                                       | About ECU                                                  | Academics | Libraries | Athletics                                                       | Health Sciences | Research | ECUArts             | GIVE                                                           | APPLY          | ۹∣≡         |
|-----------------------------------------------------|------|---------------------------------------------|------------------------------------------------------------|-----------|-----------|-----------------------------------------------------------------|-----------------|----------|---------------------|----------------------------------------------------------------|----------------|-------------|
| ₿ECU                                                | l ar | n 🗸 🖌                                       | About ECU                                                  | Academics | Libraries | Athletics                                                       | Health Sciences | Research | ECUArts             | GIVE                                                           | APPLY          | Q  <b>x</b> |
| þearch de la sea anna anna anna anna anna anna anna | Q    | RESO<br>Email<br>Blackb<br>Canvas<br>Banner | RESOURCES<br>Email<br>Blackboard<br>Canvas Pilot<br>Banner |           |           | PiratePort Enga<br>PirateID Worl<br>Help Desk Dire<br>Webex Map |                 |          | Vi<br>A<br>Ar<br>Ev | rtual Tour<br>-Z Index<br>cademic Ca<br>rent Calenc<br>f) 🛩 (C | alendar<br>Jar | in)         |

- 2. Log into Pirate Port using your Pirate ID and Passphrase.
- 3. Click the My Information card in Pirate Port.

| My Information                                                                                                    |  |  |  |  |  |
|----------------------------------------------------------------------------------------------------|--|--|--|--|--|
| Manage personal information including direct deposit, update address/phone, preferred name, personal pronoun, and gender identity. |  |  |  |  |  |
| ☆ RECENT                                                                                                    |  |  |  |  |  |

4. Click the Personal Information button.

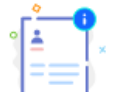

## Personal Information

View and update your biographical and demographic information.

5. Under the address section, click the pencil icon (under the Home Address – Permanent) to update the information.

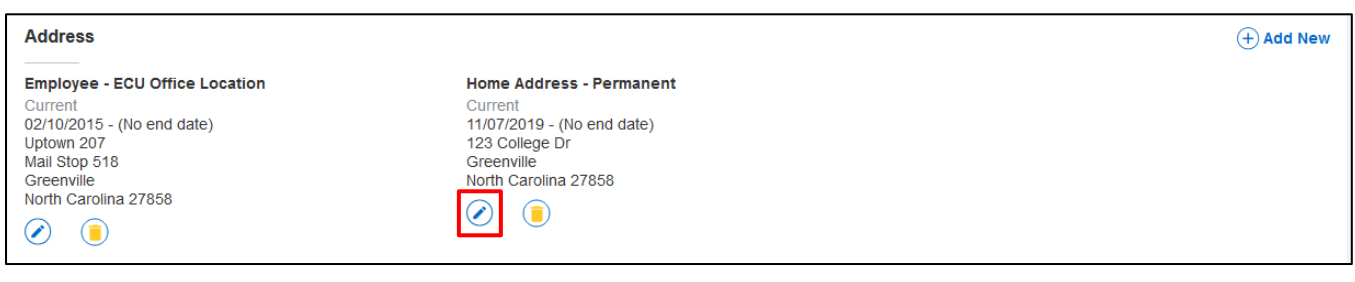

- 6. Update address fields in the Edit Address window.
  - Office of the Registrar 🔶 East Car
- East Carolina University 🔶
  - revised 11/18/2019

| ype of Address           | Valid From           | Valid Until          |
|--------------------------|----------------------|----------------------|
| Home Address - Permanent | 11/07/2019           |                      |
| ddress Line 1            | Address Line 2       | Address Line 3       |
| 123 College Dr           | Enter Address Line 2 | Enter Address Line 3 |
| ddress Line 4            | City                 | State/Province       |
| Enter Address Line 4     | Greenville           | North Carolina       |
| ounty                    | Zip/Postal Code      | Country              |
| Pitt                     | 27858                | Select Country       |

7. Click Update button to save address changes.

|    | Cancel                                                |                    | Update |  |  |  |  |
|----|-------------------------------------------------------|--------------------|--------|--|--|--|--|
| 8. | A message will be displayed letting you know the reco | Saved Successfully |        |  |  |  |  |